# Project Zip Code 14.0

# **Queries and Reports**

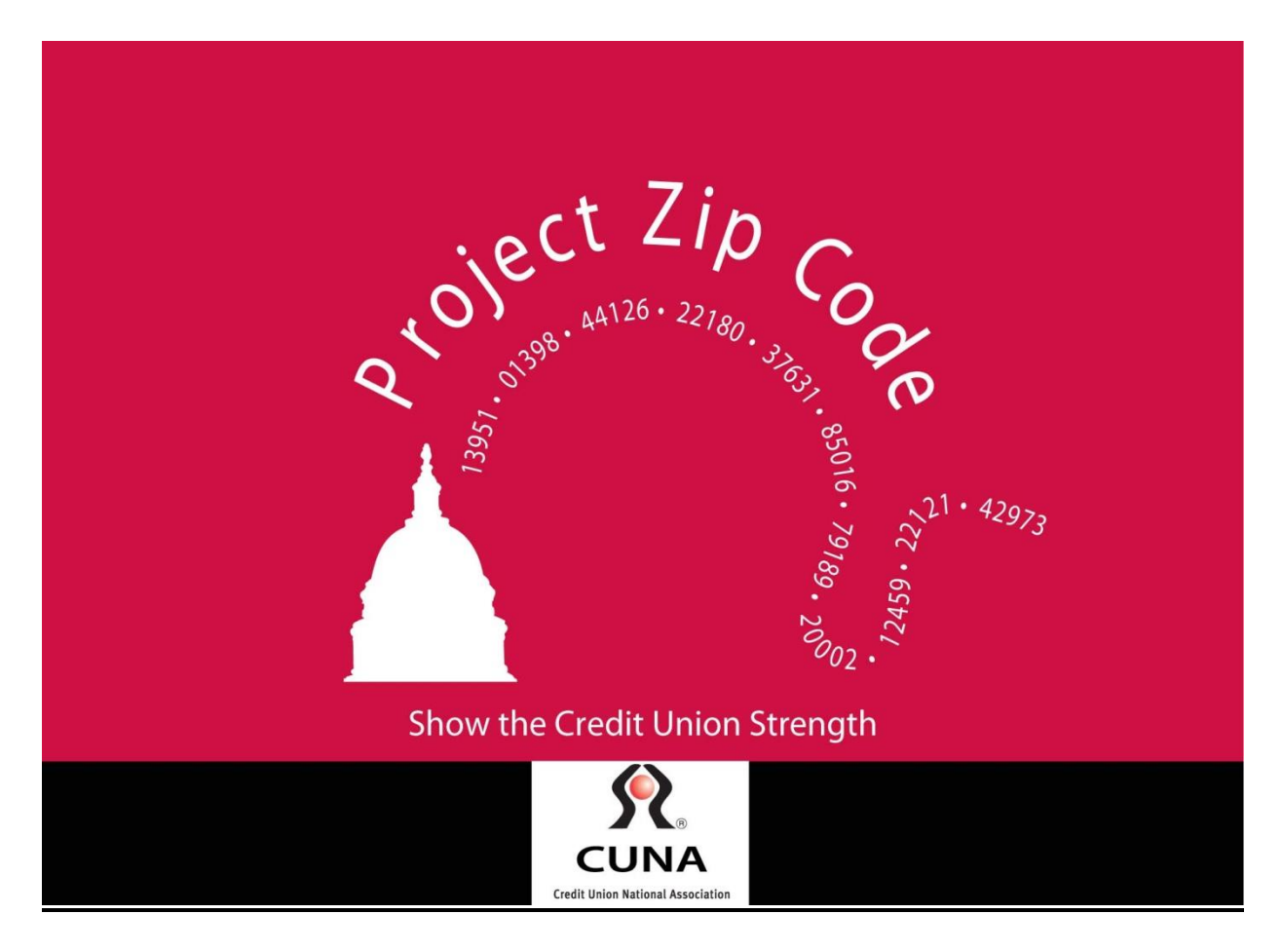

Copyright 2014

# **Table of Contents**

| Topic           | Page |
|-----------------|------|
| Using Your Data | 3    |
| Queries         | 4    |
| Reports         | 10   |
| Utilities       | 14   |

# **Using Your Data**

At the conclusion of the file upload, you will have various options for searching and viewing your credit union data. While the required fields are all that is needed to complete the Project zip Code district matching process, most users find it helpful in their marketing activities to include additional fields. One of the most common is names so that mail merge tables and reports can be quickly created.

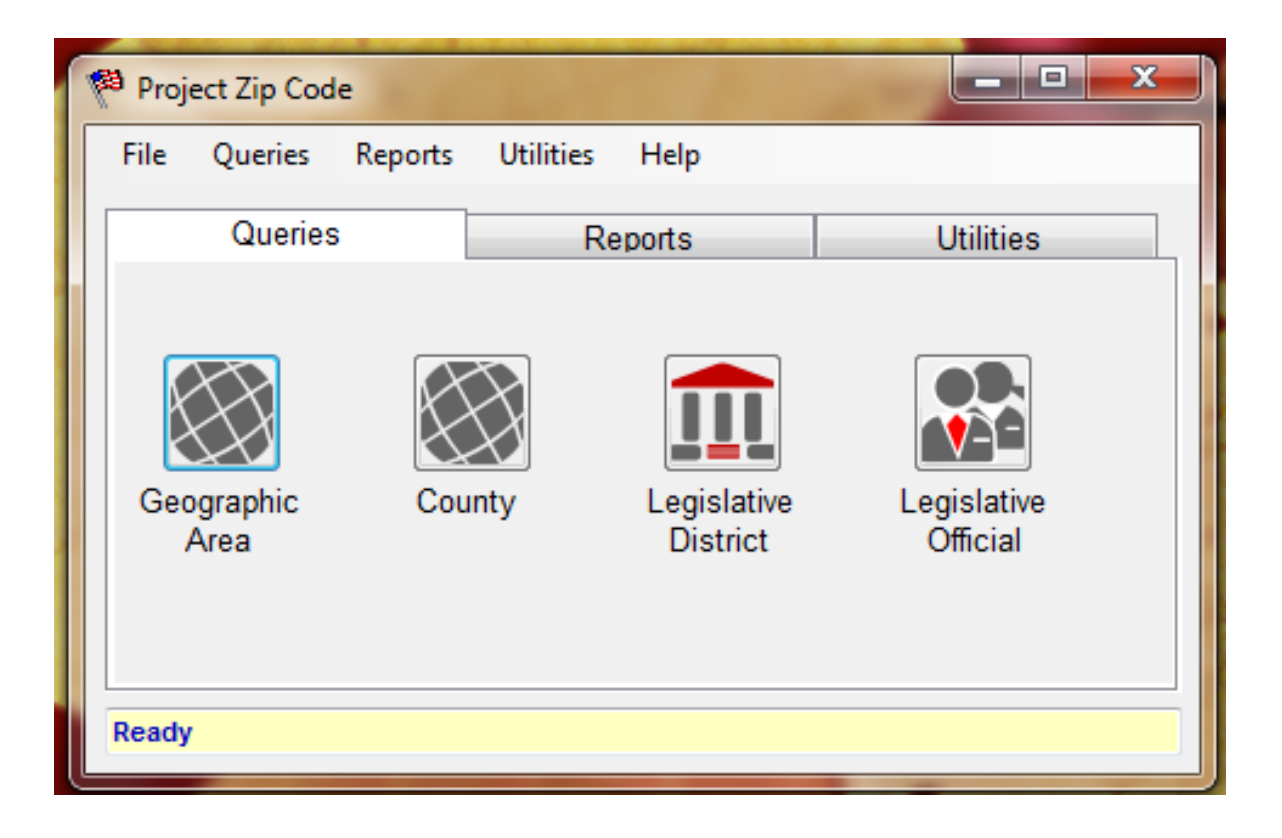

### **Queries**

Queries were designed specifically for exporting the data from your Project Zip Code upload into several formats including Excel and .csv.

#### Searching by Geographic Area

Clicking on the geographic area icon produces the following window. By selecting a state, the number of zip codes within that state present in the database will appear. You can search multiple states and zip codes within one query and choose how the data is displayed.

| 🏁 Project Zip Code - Query By Geograph | ic Area                  |
|----------------------------------------|--------------------------|
| States:                                | State Zip5 Codes:        |
| Arkansas 🔺                             | Select All Clear         |
| Florida                                |                          |
| Illinois                               | AR - 71602               |
| Indiana                                | AR - 71603               |
| lowa                                   | AR - 71660               |
| Kansas                                 | AR - 71961               |
| Nebraska                               | AR - 72110               |
| Nebrusku                               | AR - 72113               |
|                                        | AR - 72114<br>AD 72115   |
| SelectAll                              | AR - 72115<br>AP - 72116 |
|                                        | AR - 72117               |
|                                        | AR - 72118               |
| Query Options                          | AR - 72120               |
| Query                                  | AR - 72370               |
| ubery                                  | AR - 72450               |
| Member Address                         | AR - 72560               |
| Member Address                         | AR - 72949 👻             |
| Member Counts                          |                          |
| Last Name 👻                            | Query Selected Zip5      |
|                                        |                          |
|                                        |                          |

Click on the [Query Selected Zip5] button when the selections meet your requirements. The program will process the data and a browse table will show the results.

#### Searching By County

You will also be able to search by county and see the number of members listed in each county you select. This query may be sorted by fields that were originally mapped including last name, city, state, and zip code.

| States:          | Counties                |
|------------------|-------------------------|
| Arkansas         | Select All Clear        |
| Florida          |                         |
| Illinois         | AR - Cleveland County   |
| Indiana          | AR - Conway County      |
| lowa             | AR - Franklin County    |
| Kansas           | AR - Greene County      |
| Missouri         | AR - Jefferson County   |
| Nebraska         | AR - Mississippi County |
|                  | AR - Montgomery County  |
| Select All Clear | AR - Pulaski County     |
|                  | AR - Stone County       |
| Query Options    | IN - Adams County       |
| Query Options    | IN - Allen County       |
| Query            | IN - Bartholomew County |
| Member Counte    | IN - Benton County      |
| weinber counts 👻 | IN - Blackford County   |
| Sort             | IN - Boone County       |
|                  |                         |
| Last Name 👻      | OK                      |

#### Searching By Legislative District

You will also be able to search by legislative district and see legislator names in the selection windows (depending on query option). In addition users are now able to search multiple levels of legislators. In the query below US House and State Senate legislators are queried.

| States:          | Districts                      |
|------------------|--------------------------------|
| Arkansas 🔺       | Select All Clear               |
| Florida          |                                |
| Illinois         | AR - Congressional District 1  |
| Indiana 😑        | AR - Congressional District 2  |
| lowa             | AR - Congressional District 3  |
| Kansas           | AR - Congressional District 4  |
| Missouri         | AR - Senate District 3         |
| Nebraska 🔻       | AR - Senate District 5         |
|                  | AR - Senate District 10        |
| Select All Clear | AR - Senate District 11        |
|                  | AR - Senate District 15        |
|                  | AR - Senate District 18        |
|                  | AR - Senate District 23        |
| Levels:          | AR - Senate District 27        |
| U.S. Senate      | AR - Senate District 31        |
| U.S. House       | AR - Senate District 34        |
| State Senate     | FL - Congressional District 1  |
| State House      | FL - Congressional District 2  |
|                  | FL - Congressional District 3  |
|                  | FL - Congressional District 4  |
| Select All Clear | FL - Congressional District 5  |
|                  | FL - Congressional District 6  |
|                  | FL - Congressional District 7  |
| Query Options    | FL - Congressional District 8  |
| Quepr            | FL - Congressional District 9  |
| aucry            | FL - Congressional District 10 |
| Member Address + | FL - Congressional District 11 |
|                  | FL - Congressional District 12 |
| Sort             |                                |

Click on the [OK] button when all the selections meet your requirements.

A report showing total "Member Counts" is now generated.

| By: Last 1<br>rds: 235 | a Query:<br>lame AR - Congre<br>District 10, A | ssional District 1, AR - Cor<br>R - Senate District 11, AR | ngressional District<br>- Senate District 15 | 2, AR - Congressional District 3, AR - Congressional District 4, AR - Senate District 3, AR - Senate District 5, AR - Senate<br>5, AR - Senate District 18, AR - Senate District 23, AR - Senate District 27, AR - Senate District 31, AR - Senate District 30, AR - Senate District 30, AR - Senate Distri |
|------------------------|------------------------------------------------|------------------------------------------------------------|----------------------------------------------|----------------------------------------------------------------------------------------------------|
| State                  | StateCode                                      | District                                                   | totals                                       |                                                                                                    |
| Arkansas               | AR                                             | Congressional Di                                           | 4                                            |                                                                                                    |
| Arkansas               | AR                                             | Congressional Di                                           | 36                                           |                                                                                                    |
| Arkansas               | AR                                             | Congressional Di                                           | 2                                            |                                                                                                    |
| Arkansas               | AR                                             | Congressional Di                                           | 18                                           |                                                                                                    |
| Arkansas               | AR                                             | Senate District 3                                          | 2                                            |                                                                                                    |
| Arkansas               | AR                                             | Senate District 5                                          | 1                                            |                                                                                                    |
| Arkansas               | AR                                             | Senate District 10                                         | 1                                            |                                                                                                    |
| Arkansas               | AR                                             | Senate District 11                                         | 2                                            |                                                                                                    |
| Arkansas               | AR                                             | Senate District 15                                         | 1                                            |                                                                                                    |
| Arkansas               | AR                                             | Senate District 18                                         | 2                                            |                                                                                                    |
| Arkansas               | AR                                             | Senate District 23                                         | 15                                           |                                                                                                    |
| Arkansas               | AR                                             | Senate District 27                                         | 1                                            |                                                                                                    |
| Arkansas               | AR                                             | Senate District 31                                         | 25                                           |                                                                                                    |
| Arkansas               | AR                                             | Senate District 34                                         | 8                                            |                                                                                                    |
| Florida                | FL                                             | Congressional Di                                           | 441                                          |                                                                                                    |
| Florida                | FL                                             | Congressional Di                                           | 449                                          |                                                                                                    |
| Florida                | FL                                             | Congressional Di                                           | 116                                          |                                                                                                    |
| Florida                | FL                                             | Congressional Di                                           | 274                                          |                                                                                                    |
| Florida                | FL                                             | Congressional Di                                           | 800                                          |                                                                                                    |
| Florida                | FL                                             | Congressional Di                                           | 386                                          |                                                                                                    |
| Florida                | FL                                             | Congressional Di                                           | 384                                          |                                                                                                    |
| Florida                | FL                                             | Congressional Di                                           | 164                                          |                                                                                                    |
| Florida                | FL                                             | Congressional Di                                           | 624                                          |                                                                                                    |
| Florida                | FL                                             | Congressional Di                                           | 307                                          |                                                                                                    |
| Florida                | FL                                             | Congressional Di                                           | 441                                          |                                                                                                    |
| Florida                | FL                                             | Congressional Di                                           | 446                                          |                                                                                                    |
| Florida                | FL                                             | Congressional Di                                           | 228                                          |                                                                                                    |
| Florida                | FL                                             | Congressional Di                                           | 413                                          |                                                                                                    |
| Decide                 |                                                |                                                            |                                              |                                                                                                    |

From here, or from any of the Queries you choose to create, you can export this information to a CSV or other program of your choice. Simply click on the [Export Query] button (indicated by the red arrow).

| ery<br>rt E<br>cor | District<br>By: Last Name<br>(ds: 235 | Query:<br>AR - Congres<br>District 10, A | ssional District 1, AR - Co<br>R - Senate District 11, Al | ongressional District 2, AR - Congressional District 3, AR - Congressional District 4, AR - Senate District 3, AR - Senate District 5, AR - Senate District 5, AR - Senate District 5, AR - Senate District 5, AR - Senate District 34, IAR - Senate District 34, IAR - Senate Distric |
|--------------------|---------------------------------------|------------------------------------------|-----------------------------------------------------------|----------------------------------------------------------------------------------------------------|
|                    | State                                 | StateCode                                | District                                                  | totals                                                                                                    |
|                    | Arkansas                              | AR                                       | Congressional Di                                          | 4                                                                                                    |
|                    | Arkansas                              | AR                                       | Congressional Di                                          | 36                                                                                                    |
|                    | Arkansas                              | AR                                       | Congressional Di                                          | 2                                                                                                    |
|                    | Arkansas                              | AR                                       | Congressional Di                                          | 18                                                                                                    |
|                    | Arkansas                              | AR                                       | Senate District 3                                         | 🖳 Export Data                                                                                                    |
|                    | Arkansas                              | AR                                       | Senate District 5                                         |                                                                                                    |
|                    | Arkansas                              | AR                                       | Senate District 10                                        | Step 1 - Select Output Data                                                                                                    |
|                    | Arkansas                              | AR                                       | Senate District 11                                        | User Defined Query                                                                                                    |
|                    | Arkansas                              | AR                                       | Senate District 15                                        |                                                                                                    |
|                    | Arkansas                              | AR                                       | Senate District 18                                        |                                                                                                    |
|                    | Arkansas                              | AR                                       | Senate District 23                                        | Alexander Constantia Ella                                                                                                    |
|                    | Arkansas                              | AR                                       | Senate District 27                                        | Step 2 - Create Output File                                                                                                    |
|                    | Arkansas                              | AR                                       | Senate District 31                                        | Create File                                                                                                    |
|                    | Arkansas                              | AR                                       | Senate District 34                                        |                                                                                                    |
|                    | Florida                               | FL                                       | Congressional Di                                          | Step 3 - Export Data                                                                                                    |
|                    | Florida                               | FL                                       | Congressional Di                                          | Output Progress                                                                                                    |
|                    | Florida                               | FL                                       | Congressional Di                                          |                                                                                                    |
|                    | Florida                               | FL                                       | Congressional Di                                          |                                                                                                    |
|                    | Florida                               | FL                                       | Congressional Di                                          |                                                                                                    |
|                    | Florida                               | FL                                       | Congressional Di                                          | Export Cancel                                                                                                    |
|                    | Florida                               | FL                                       | Congressional Di                                          |                                                                                                    |
|                    | Florida                               | FL                                       | Congressional Di                                          | 1164                                                                                                    |
|                    | Florida                               | FL                                       | Congressional Di                                          | 624                                                                                                    |
|                    | Florida                               | FL                                       | Congressional Di                                          | 307                                                                                                    |
|                    | Florida                               | FL                                       | Congressional Di                                          | 441                                                                                                    |
|                    | Florida                               | FL                                       | Congressional Di                                          | 446                                                                                                    |
|                    | Florida                               | FL                                       | Congressional Di                                          | 228                                                                                                    |
|                    | Florida                               | FL                                       | Congressional Di                                          | 413                                                                                                    |
|                    | <b>R</b> . 11                         |                                          |                                                           | 736                                                                                                    |

This Screen will then appear and ask you where you would like to save the file and what you would like to save the file as. Click on [Create File] or in the white text box.

| 10    | StateCode     | District           | totals            |                             |                    |         |
|-------|---------------|--------------------|-------------------|-----------------------------|--------------------|---------|
| ama   | AL            | Congressional Di   | 2                 |                             |                    |         |
| ima   | AL            | Congressional Di   | 2                 |                             |                    |         |
| ama   | AL            | Congressional Di   | 1                 |                             |                    |         |
| ama   | AL            | Congressional Di   | 4                 |                             |                    |         |
| ama   | AL            | Congressional Di   | 1                 |                             |                    |         |
| ona   | AZ            | Congressional Di   | 4                 |                             |                    |         |
| na    | AZ            | Congressional Di   | 3                 |                             |                    |         |
| ona   | AZ            | Congressional Di   | 3                 |                             |                    |         |
| ona   | AZ            | Congressional Di   | 7                 |                             |                    |         |
| ona   | AZ            | Congressional Di   | 18                |                             |                    |         |
| ona   | AZ            | Congressional Di   | 2                 |                             | 🖳 Export Data      |         |
| ona   | AZ            | Congressional Di   | 3                 |                             |                    |         |
| ona   | AZ            | Congressional Di   | 15                |                             | Step 1 - Select    | Output  |
| ona   | 🖳 Save As     | in succession.     |                   |                             |                    |         |
| nsas  |               | PZC 14.0           |                   |                             | ✓ ▲ Search PZC 14. | 0       |
| ansas |               |                    | -                 |                             |                    | -       |
| ansas | Organize 🔻    | New folder         |                   |                             |                    | <b></b> |
| ado   | 📃 Desktop     | •                  |                   | AL 20 1.1                   |                    |         |
| orado | 🚺 🚺 Downlo    | ads                |                   | No items match your search. |                    |         |
| orado | 🗘 💔 Dropbo    | κ E                |                   |                             |                    |         |
| orado | 📃 Recent      | Places             |                   |                             |                    |         |
| orado |               |                    |                   |                             |                    |         |
| orado | 📜 📜 Libraries |                    |                   |                             |                    |         |
|       | Docum         | ents               |                   |                             |                    |         |
|       | J Music       |                    |                   |                             |                    |         |
|       | Pictures      | Ŧ                  |                   |                             |                    |         |
|       | Filer         | ame: Legislator Re | pot 1-3-2014      |                             |                    |         |
|       | Save as       | type: CSV Comma    | delimited (*.csv) |                             |                    |         |
|       | 001005        |                    |                   |                             |                    |         |

When this screen appears, select where you want to save the file, the type of program you want to save it as, and give the file a name. (In this example the file has been named Legislator Report 1-3-2014.csv.")

| 🖳 Export Data                                 |             |
|-----------------------------------------------|-------------|
| Step 1 - Select Output Data                   |             |
| User Defined Query                            | <b>_</b>    |
|                                               |             |
| Step 2 - Create Output File                   |             |
| C:\Users\kprather\Desktop\PZC 14.0\Legislator | Create File |
| Step 3 - Export Data                          |             |
|                                               |             |
| output Progress                               |             |
|                                               |             |
|                                               |             |
| Export                                        | Cancel      |

Click on the [Export] button to finalize the export of your data.

| Σ                                                                           |  |
|-----------------------------------------------------------------------------|--|
| Export to C:\Users\kprather\Desktop\PZC 14.0\Legislator Report.csv Complete |  |
| ОК                                                                          |  |

Click [OK] in the new window that tells you where your Export file has been saved. Click [Close] to exit the Export window and continue creating new Queries.

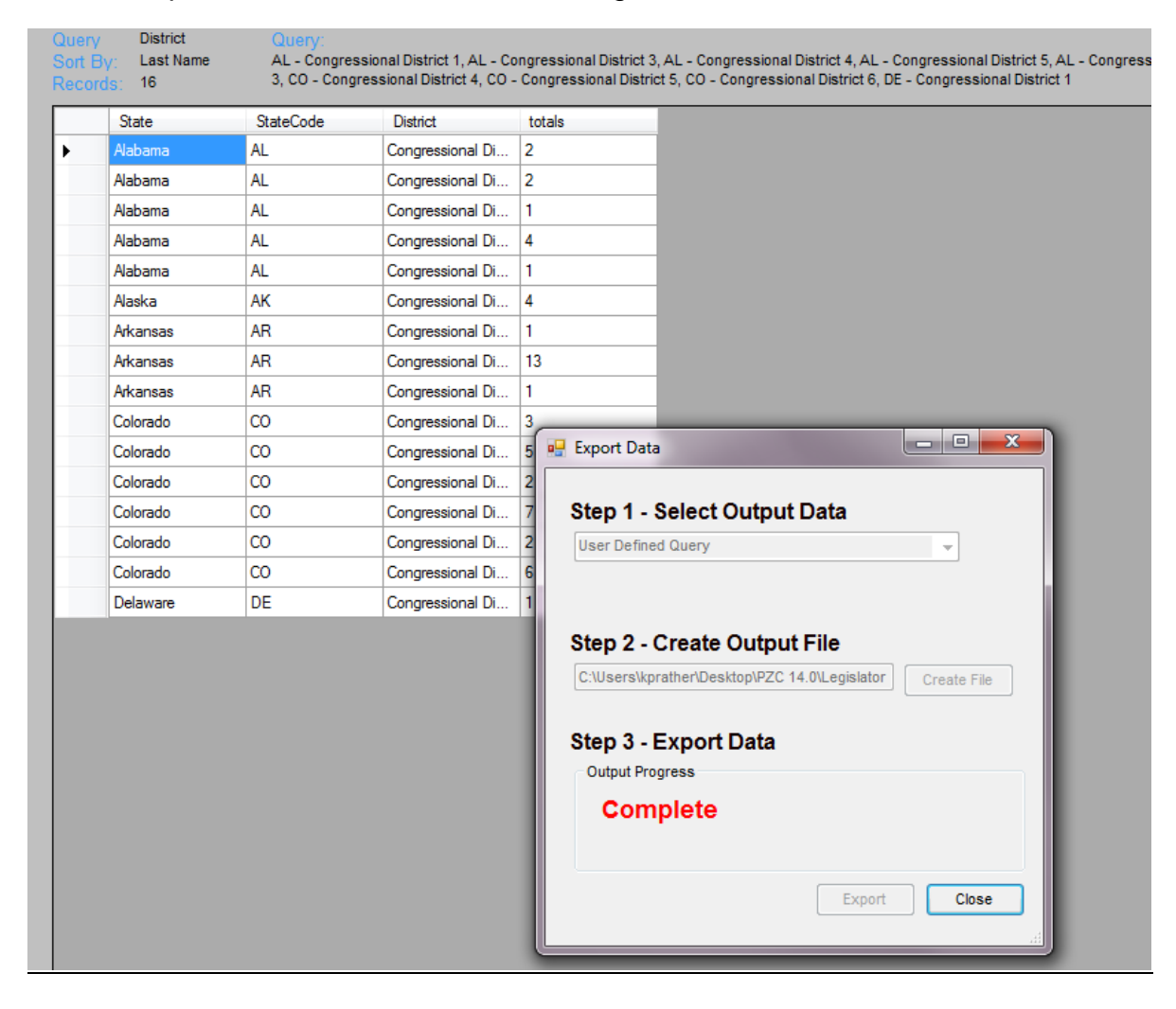

#### Searching By Legislative Official

In this example the states selected are Arkansas and South Dakota. The legislator levels selected are the U.S. Senate and the U.S. House. You can then select the members that you want to query and the sort order that you want to see the information reported. Click on the [OK] button and the information will be displayed.

| Project Zip Code - Query By Leg                                                                                                    | islative District                                                                                                    |                  |
|----------------------------------------------------------------------------------------------------|----------------------------------------------------------------------------------------------------|------------------|
| States:<br>Arkansas<br>Florida<br>Illinois<br>Indiana<br>Iowa<br>Kansas<br>Missouri<br>Nebraska<br>Select All<br>Clear<br>Level:<br>U.S. Senate<br>U.S. House<br>State Senate<br>State Senate<br>State House<br>Select All<br>Clear<br>Query Options<br>Query<br>Member Address | Districts<br>AR - U.S. Senator John Boozman<br>AR - U.S. Senator Mark L. Pryor<br>AR - U.S. Representative Rick A. Crawford<br>AR - U.S. Representative Tim Griffin<br>AR - U.S. Representative Steve Womack<br>AR - U.S. Representative Mike Ross<br>SD - U.S. Senator Tim Johnson<br>SD - U.S. Senator John Thune<br>SD - U.S. Representative Kristi Lynn Noem | Select All Clear |
| Sort<br>Last Name                                                                                                    | ОК                                                                                                    |                  |

### **Reports**

Reports are similar to queries except that they are already formatted for easier printing and they can be exported into Excel, PDF, or Word files. To close the query window for reports, click on the [X] button in the upper right-hand corner of the screen.

Four types of reports are available with Project Zip Code:

#### The District Report

This Report allows you to select specific state, district and sort options. This report can be customized for multiple districts.

Clicking on the [Create Report] button will produce a preview of the report that can then be printed, discarded, or exported into a different format.

| Project Zip Code - Query By Geograp                                                                                                    | hic Area                   |
|----------------------------------------------------------------------------------------------------|----------------------------|
| States:         Arkansas         Florida         Illinois         Indiana         Iowa         Kansas         Missouri         Nebraska         Select All         Clear         Levels:         U.S. Senate         U.S. House         State Senate         State House | Districts Select All Clear |
| Select All Clear                                                                                                    | Create Report              |

#### The County Report

County Reports allow you to select specific state, county and sort options. This report can be customized for multiple counties.

#### The Official Strength Report

An Official Strength Report generates information about your credit union that is specific to each legislator. By choosing the state from the left column, the correct legislator information for that state is shown. This can be printed or discarded.

#### The District Strength Report

This report shows a similar screen to the Official Strength Report. However, the information is provided by district rather than by an elected official's name. This report is particularly handy if an elected official changes during the course of a term.

| 😔 District Strength Report                                                                                                    |                                                                               |             |      |  |
|----------------------------------------------------------------------------------------------------|-------------------------------------------------------------------------------|-------------|------|--|
| of 2? ▶ ▶                                                                                                    | 🗢 🛞 🚱   🌐 🛄 🔍 🔍 🔹 100% 🔹 🛛 Fir                                                | nd   Next   |      |  |
| Strength Report  Arkanass  Arkanass  Flonda  Illinois  Indiana  Aranas  Aranas  Mova  Masouri  Nebraska  North Dakota  Okitaberga | Project Zip Code - District St<br>Date: 01/02/2013<br>Arkansas<br>U.S. Senate | rength Anal | ysis |  |
|                                                                                                    | U.S. Senate                                                                   | 60          |      |  |
|                                                                                                    | Total Members:                                                                | 60          |      |  |
|                                                                                                    | U.S. House                                                                    |             |      |  |
|                                                                                                    | District Name                                                                 | Members     |      |  |
|                                                                                                    | Congressional District 1                                                      | 4           |      |  |
|                                                                                                    | Congressional District 2                                                      | 36          |      |  |
|                                                                                                    | Congressional District 3                                                      | 2           |      |  |
|                                                                                                    | Congressional District 4                                                      | 18          |      |  |
|                                                                                                    | Total Members:                                                                | 60          |      |  |
|                                                                                                    | State Senate                                                                  |             |      |  |
|                                                                                                    | District Name                                                                 | Members     |      |  |
|                                                                                                    | Senate District 3                                                             | 2           |      |  |
|                                                                                                    | Senate District 5                                                             | 1           |      |  |
|                                                                                                    | Senate District 10                                                            | 1           |      |  |
|                                                                                                    | Senate District 11                                                            | 2           |      |  |
|                                                                                                    | Senate District 15                                                            | 1           |      |  |
|                                                                                                    | Senate District 18                                                            | 2           |      |  |
|                                                                                                    | Senate District 23                                                            | 15          |      |  |
|                                                                                                    | Senate District 27                                                            | 1           |      |  |
|                                                                                                    | Sanata District 31                                                            | 25          |      |  |

As mentioned previously, the District Strength Report can be exported into Excel, PDF, and Word. Just click on the floppy disk icon to begin the export.

| District Strength Report                                                                                                    |                                                                |
|----------------------------------------------------------------------------------------------------|----------------------------------------------------------------|
| 🗐 🖣 1 of 2? 🕨 🕅                                                                                                    | Find   Next                                                    |
| Strength Report  Arkansas  Arkansas  Florida  Florida  F | Project PDF<br>Date: 01/02/2 Word - District Strength Analysis |
|                                                                                                    | Arkansas                                                       |
| ter Missoun<br>ter Nebraska<br>ter Nebraska                                                                                                    | U.S. Senate                                                    |
| • Oklahoma                                                                                                    | District Name Members                                          |
| ⊞. South Dakota                                                                                                    | U.S. Senate 60                                                 |
|                                                                                                    | Total Members: 60                                              |
|                                                                                                    | U.S. House                                                     |
|                                                                                                    | District Name Members                                          |
|                                                                                                    | Congressional District 1 4                                     |
|                                                                                                    | Congressional District 2 36                                    |
|                                                                                                    | Congressional District 3 2                                     |
|                                                                                                    | Congressional District 4 18                                    |
|                                                                                                    | Total Members: 60                                              |
|                                                                                                    | State Senate                                                   |
|                                                                                                    |                                                                |
|                                                                                                    |                                                                |

When exporting, you will be asked to save the file to a location of your choice.

| E District Strength Report                                                                           |                                                                                                    |                     |              | 1.1.1.1.1.1.1.1.1.1.1.1.1.1.1.1.1.1.1.1. |                  |                 |        | x |
|----------------------------------------------------------------------------------------------------|----------------------------------------------------------------------------------------------------|---------------------|--------------|------------------------------------------|------------------|-----------------|--------|---|
| ≪                                                                                                    | H   + 🛞 🕲   🖨                                                                                                    | 🔲 💷 🔍 -   100%      | •            | Find   Next                              |                  |                 |        |   |
| Strength Report     Arkansas     Florida     Florida     Florida     Florida     Florida     Florida | Project Z<br>Date: 01/02/201                                                                                                    | ip Code - Dis<br>13 | strict Strer | ngth Analysis                            |                  |                 |        | × |
| € · Iowa<br>€ · Kansas                                                                               | Save As                                                                                                    |                     |              |                                          |                  |                 |        | x |
|                                                                                                    | 00 - 1 + PZ                                                                                                    | C13.0 >             |              |                                          | ▼ 4 <sub>7</sub> | Search PZC 13.0 |        | ٩ |
| i North Dakota<br>i Oklahoma                                                                         | Organize 🔻 New                                                                                                    | w folder            |              |                                          |                  |                 | ••• •  | 0 |
| tei-South Uakota                                                                                     | ★ Favorites     Desktop     Downloads     Downloads     Recent Places     Documents     Music     Pictures     Videos      Videos      Computer     Local Disk (C:) | Cueries             |              | Strength Report 1-2-2013                 |                  |                 |        |   |
|                                                                                                    | File name:                                                                                                    | Strength Report     |              |                                          |                  |                 |        | • |
|                                                                                                    | Save as type:                                                                                                    | PDF (*.pdf)         |              |                                          |                  |                 |        | • |
|                                                                                                    | Aide Folders                                                                                                    |                     |              |                                          |                  | Save            | Cancel |   |

Once you have clicked [Save] to finalize the export from PZC, you will need to go to the location where you saved the file to open it. Below is an example of the PDF District Strength Report.

| 🏂 Stre | rength Report 1-2-2013.pdf - Adobe Acrobat                                    |                 |       |         |       |  |  |
|--------|-------------------------------------------------------------------------------|-----------------|-------|---------|-------|--|--|
| File   | Edit View Window Help                                                         |                 |       |         | ×     |  |  |
| 1      | 🔁 Create 🗸 🛛 🚰 🚍 🖾 🖗 🕫 🕼 🕼 🚺 🛃                                                |                 |       |         |       |  |  |
|        | 1 / 46   I 🖑   - + 70.7%                                                      | -               | Tools | Comment | Share |  |  |
|        | Project Zip Code - District St<br>Date: 01/02/2013<br>Arkansas<br>U.S. Senate | rength Analysis |       |         | ^<br> |  |  |
| 1.4    | District Name                                                                 | Members         |       |         |       |  |  |
| -y-    | U.S. Senate                                                                   | 60              |       |         |       |  |  |
|        | Total Members                                                                 | : 60            |       |         |       |  |  |
|        |                                                                               |                 |       |         |       |  |  |
|        | U.S. House                                                                    |                 |       |         |       |  |  |
|        | District Name                                                                 | Members         |       |         |       |  |  |
|        | Congressional District 1                                                      | 4               |       |         |       |  |  |
|        | Congressional District 2                                                      | 36              |       |         |       |  |  |
|        | Congressional District 3                                                      | 2               |       |         |       |  |  |
|        | Congressional District 4                                                      | 18              |       |         |       |  |  |
|        | l otal Members                                                                | 60              |       |         |       |  |  |
|        | State Senate                                                                  |                 |       |         |       |  |  |
|        | District Name                                                                 | Members         |       |         |       |  |  |
|        | Senate District 3                                                             | 2               |       |         |       |  |  |
|        | Senate District 5                                                             | 1               |       |         |       |  |  |
|        | Senate District 10                                                            | 1               |       |         |       |  |  |
|        | Senate District 11                                                            | 2               |       |         |       |  |  |
|        | Senate District 15                                                            | 1               |       |         |       |  |  |
|        | Senate District 18                                                            | 2               |       |         |       |  |  |
|        | Senate District 23                                                            | 15              |       |         |       |  |  |
|        | Senate District 27                                                            | 1               |       |         |       |  |  |
|        | Senate District 31                                                            | 25              |       |         |       |  |  |
|        | Senate District 34                                                            | - 58            |       |         |       |  |  |
|        |                                                                               | ··              |       |         |       |  |  |
|        |                                                                               |                 |       |         | -     |  |  |

In the Word export of the District Strength Report you will be able to make changes to the text and change the appearance of the report from the standard PZC version.

| 🔟 🗔 🕫 o 🔮 这 🖑 🕼 🔻          | Strength Report 1-2-2013 [Compatibility Mode] - Microsoft Word | Table Tools                                                                                                    |
|----------------------------|----------------------------------------------------------------|----------------------------------------------------------------------------------------------------|
| File Home Insert Pag       | ge Layout References Mailings Review View Developer Add-Ins    | Acrobat Design Layout 🛆 ?                                                                                        |
| Arial - 10                 | ▲ A* Aar 奥 田 · 田 · 田 · 田 · 田 · 田 · 田 · 田 · 田 · 田               |                                                                                                    |
| Paste _ B Z U ~ abe X.     |                                                                | Spaci Heading 1 Heading 2 Title Change                                                                           |
| Clipboard 5                | not G Paragraph G                                              | Styles Fditing                                                                                                   |
| L                          | ······································                         | # · · · 5 · · · · · · · 6 · · · · · · · 7 · · · ·                                                                |
|                            |                                                                |                                                                                                    |
|                            |                                                                |                                                                                                    |
|                            | Project Zip Code - District Strength Anal                      | vsis                                                                                                    |
|                            |                                                                | ,                                                                                                    |
| :                          | Date: 01/02/2013                                               |                                                                                                    |
| -                          | Arkansas                                                       |                                                                                                    |
| :                          | U.S. Senate                                                    |                                                                                                    |
|                            | o.o. ochate                                                    |                                                                                                    |
| ·                          | District Name Members                                          |                                                                                                    |
|                            | Total Members: 6                                               | n                                                                                                    |
| i 🗄                        |                                                                |                                                                                                    |
|                            | U.S. House                                                     |                                                                                                    |
|                            | District Name                                                  |                                                                                                    |
|                            | Congressional District 1                                       | a de la companya de la companya de la companya de la companya de la companya de la companya de la companya de la |
|                            | Congressional District 2 31                                    | 6                                                                                                    |
| 4                          | Congressional District 3                                       | 2                                                                                                    |
| :                          | Congressional District 4                                       | 8                                                                                                    |
| -                          | Total Members: 6                                               | D                                                                                                    |
|                            | State Senate                                                   |                                                                                                    |
| μn<br>-                    |                                                                |                                                                                                    |
| :                          | District Name Members                                          |                                                                                                    |
| -                          | Senate District 5                                              | 1                                                                                                    |
|                            | Senate District 10                                             | 1                                                                                                    |
|                            | Senate District 11                                             | 2                                                                                                    |
| -                          | Senate District 15                                             | 1                                                                                                    |
| Page: 1 of 19 Words: 6,133 |                                                                |                                                                                                    |

In the Excel version of the report, you can click on the hyperlinked state names to access the data from that state, or click on the different sheets below.

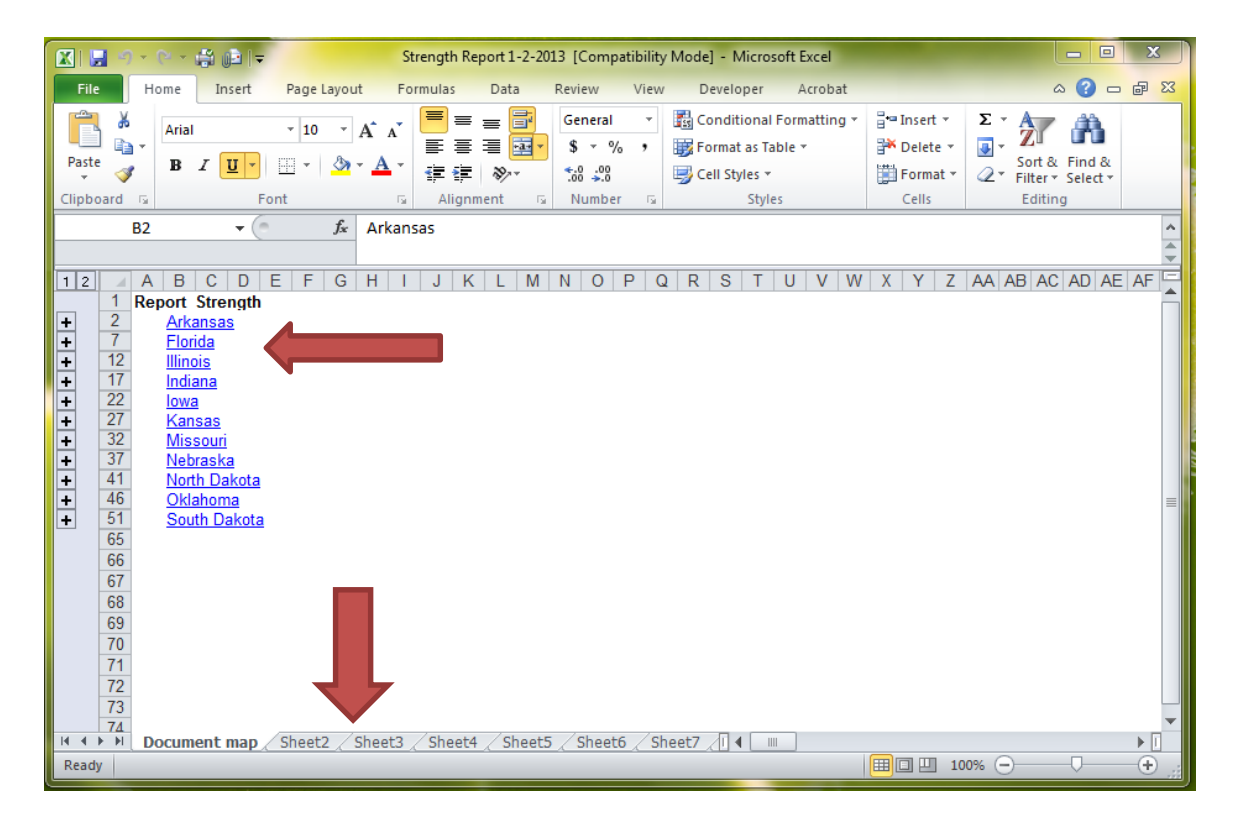

## **Utilities**

The Utilities tab allows you to export your membership data for corrections as well as upload new or updated data to the Project Zip Code website. Additionally, you can personalize options and change user names and passwords through this tab.

#### Export Data

The export function allows you to pull data from the application for use in other programs. This option can be selected by clicking on the [Export DATA] button under the Utilities tab.

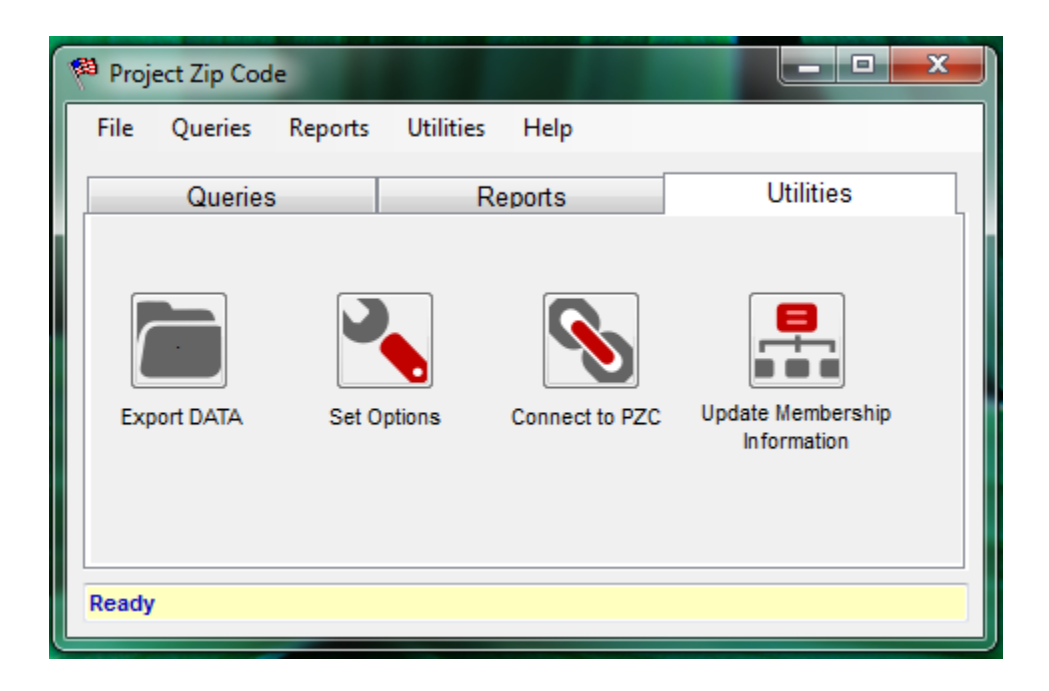

#### Step 1: Select Output Data

Choose the information you want to export from the Select Output Data tab. There are several exports available to users listed below. These include: 'Legislator Table', a complete list of state and federal lawmakers including contact information for each lawmaker and the number of credit union members in each lawmakers' district. 'Members Totals by District' identifies member counts by each state and federal district, whereas 'Member Totals by Official' identifies member counts by each state and federal lawmaker. 'Member Totals by Zip5' and 'Member Totals by Zip9' identifies member counts by each state member counts by each five digit and nine digit zip code respectively. The 'State Totals' export identifies member counts by state. Finally, 'Unmatched Members' creates a list of all unmatched records from the upload.

| ſ             | 📲 Export Data                                       |   |
|---------------|-----------------------------------------------------|---|
| 🗱 Pro<br>File | Step 1 - Select Output Data Select Export Data      | × |
| ſ             | Step 2 - Create Output File Create File Create File |   |
| Ex            | Step 3 - Export Data Output Progress                |   |
| Read          | Export Cancel                                       |   |

In the example below, a user selects 'Unmatched Members'. This allows the user to identify and fix any incorrect data from the unmatched records. Once the data is corrected, the user may re-run the program by clicking on the [Import Member Data] button above and then using the updated membership file.

|         | eg Export Data                          |   |
|---------|-----------------------------------------|---|
| Pro Pro | Step 1 - Select Output Data             | x |
| File    | Unmatched Members -                     |   |
| F       | Step 2 - Create Output File Create File |   |
| Ex      | Step 3 - Export Data<br>Output Progress |   |
| Read    | Export Cancel                           |   |

Step 2: Create Output File

Click on the [Create File] button. Select the type of file you wish to create using the "Save as Type" pull down menu at the bottom of the form. When you have selected the type of file, choose a file name and click on the [Save] button. The program provides you with the option to produce the data in a number of common formats for use in database and word processing programs.

| 해 Pro<br>File Unmatched Memb                                                                                        | ct Output Data                      | x               |                 |         |
|----------------------------------------------------------------------------------------------------|-------------------------------------|-----------------|-----------------|---------|
| 📴 Save As                                                                                                    |                                     |                 |                 | ×       |
| O → PZC 13.0 →                                                                                                    |                                     | - 4             | Search PZC 13.0 | Q       |
| Organize 🔻 New folder                                                                                               |                                     |                 |                 | ••• • 🕡 |
| Favorites     Desktop     Downloads     Recent Places     Documents     Music     Dicturer     Dicturer     Control | 码 Legislator /<br>Leport 函 PZC File | Report 1-2-2013 |                 |         |
| File name: Unmatched Members 1                                                                                      | -2-2013                             |                 |                 | •       |
| Save as type:<br>CSV Comma delimited (<br>CSV Comma delimited (<br>Text (*.txt)<br>Excel (*.xls)                    | *.csv)<br>*.csv)                    |                 |                 | •       |
| Hide Folders                                                                                                    |                                     |                 | Save            | Cancel  |

#### Step 3 - Export Data

Once you have completed Steps 1 & 2 in exporting your data, click on the [Export] button.

|                | en Export Data                                           |   |
|----------------|----------------------------------------------------------|---|
| Pro Pro        | Step 1 - Select Output Data                              | × |
| File           | Unmatched Members 🗸                                      |   |
|                |                                                          |   |
| e              | Step 2 - Create Output File                              |   |
|                | C:\Users\kprather\Desktop\PZC 13.0\Unmatcher Create File |   |
| Ex             | Step 3 - Export Data                                     |   |
|                | Output Progress                                          |   |
|                |                                                          |   |
| Read           |                                                          |   |
|                | Export Cancel                                            |   |
| and the second |                                                          |   |

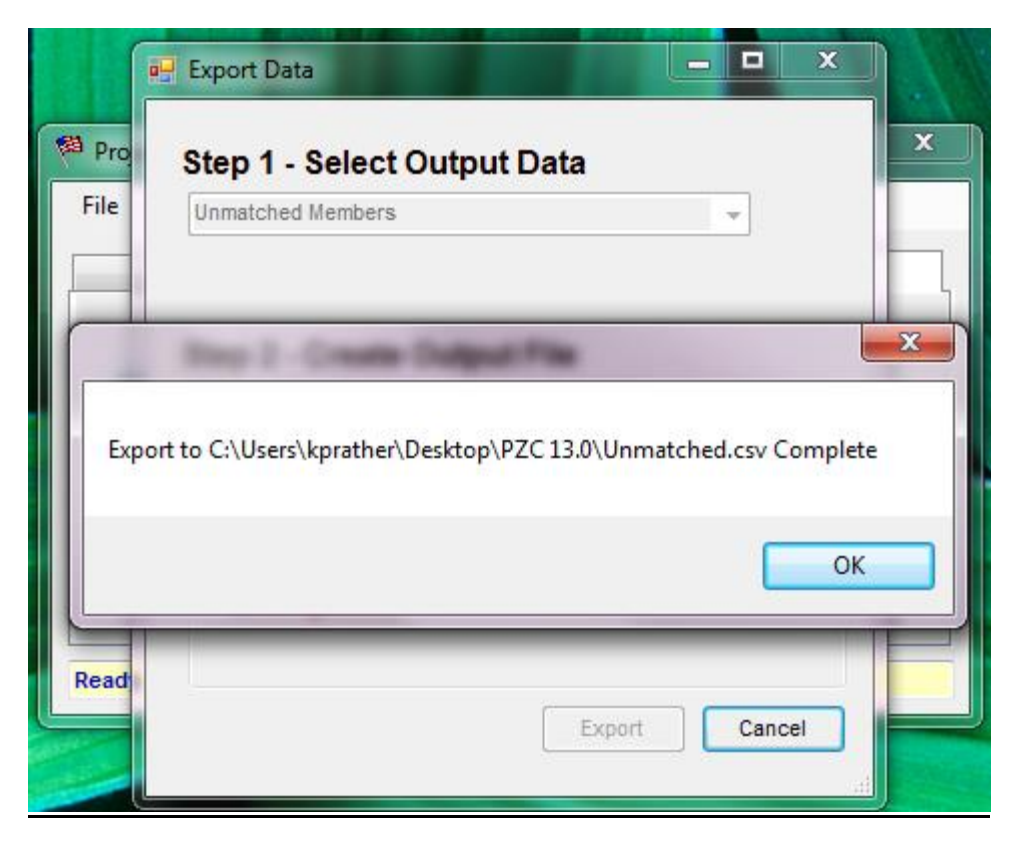

When the export is complete the [OK] button will be highlighted. Click on the [OK] button. The data will then be available in the file and format you saved it under.

#### Set Options

This screen allows you to manually set up the paths that the program uses to access the matching data.

| Project Zip Code - Options                                                                                                    |                                             |
|----------------------------------------------------------------------------------------------------|---------------------------------------------|
| Client Database Connectionstring:<br>Driver={Microsoft Excel Driver (*.xls, *.xlsx, *.xlsm,<br>*.xlsb)};Dbq=C:\Users\kprather\Desktop\PZC 13.0\Credit<br>Union Membership.xlsx;DefaultDir=CREDIT UNION | Field Mappings:                             |
| Client Membership Table Name:<br>Sheet1\$                                                                                                    |                                             |
| Local Output Table Name:                                                                                                    |                                             |
| Data Mapped = True<br>Dataset Generated = True                                                                                                    | Application Lock Application Locked = False |
| Project Zip Code Startup URL:<br>http://www.pzconline.com/                                                                                                    |                                             |
|                                                                                                    | Apply                                       |

#### Connect to PZC

This option connects you with the Project Zip Code website. You can also edit the contact and supporting information for the user and password that you have supplied to Project Zip Code.

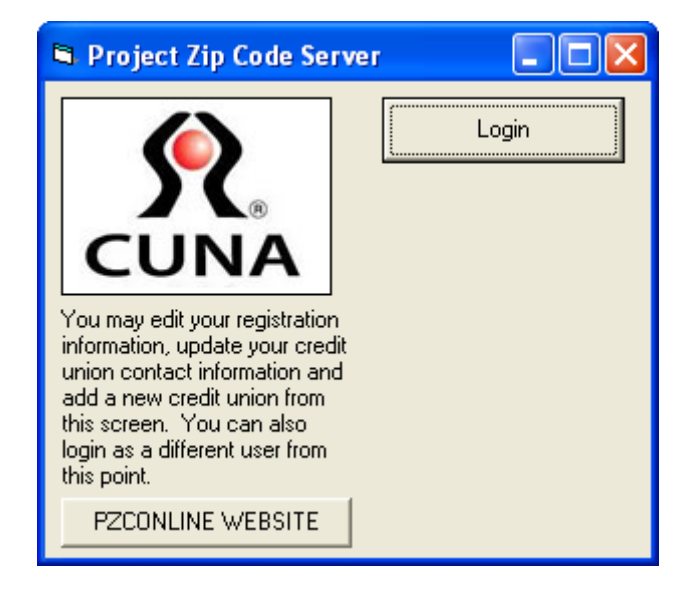

#### Import Member Data

This option starts the process of matching data to legislative districts and also replaces the district count data that you have previously uploaded to the Project Zip Code website.

| File Queries | Reports Ut | citation - |                |                                  |
|--------------|------------|------------|----------------|----------------------------------|
|              |            | tilities   | Help           |                                  |
| Queries      |            | Re         | ports          | Utilities                        |
| Export DATA  | Set Option | IS         | Connect to PZC | Update Membership<br>Information |

This screen will appear after selecting "Import Member Data." Click [Yes] if you wish to upload newer data in Project Zip Code.

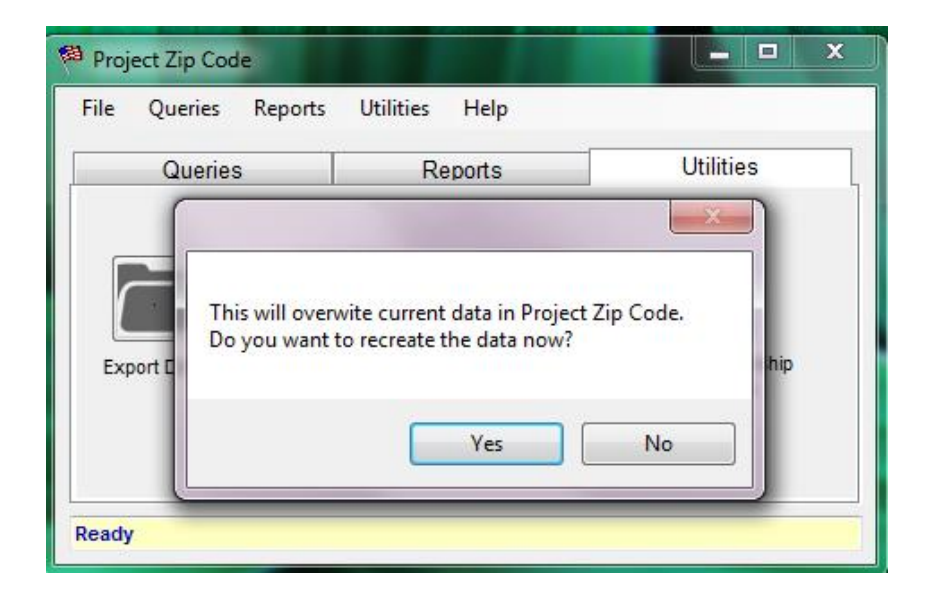

After clicking [Yes], simply follow the steps in the PZC User Manual to update your credit union member count in Project Zip Code.